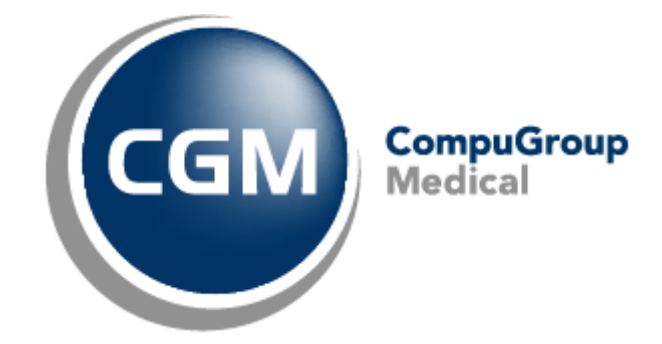

CGM Oxygen

Date: 31-05-22 Auteur: Mieke De Rammelaere © Copyright 2022 CompuGroup Medical

#### © Copyright 2022 CompuGroup Medical

Tous droits réservés. Rien de cette publication ne peut être reproduit, enregistré dans une banque de données automatisée ou transmis sous quelque forme ou de quelque manière que ce soit: électronique, mécanique, photographique, enregistrement ou de toute autre façon, sans autorisation écrite préalable de CGM CompuGroup Medical AG.

Bien que toutes les précautions possibles aient été prises lors de la préparation du présent document, tant l'éditeur que l'auteur déclinent toute responsabilité pour les fautes ou omissions, ou pour les dégâts occasionnés par l'utilisation d'information contenue dans le présent document, ou par l'utilisation de programmes secondaires. Dans aucun cas l'auteur ne pourra être rendu responsable de la perte de profit (ou de tout autre dégât) provoqué, ou prétendument provoqué, par l'utilisation directe ou indirecte du présent document.

Date d'impression: 31-05-22 Belgique

## Table des matières

| C   | omment démarrer une session eHealth?                                                   | 1  |
|-----|----------------------------------------------------------------------------------------|----|
| 1.1 | Comment se connecter à CGM Oxygen via eHealth?                                         | 1  |
| 1   | .1.1 Activez "Connexion via eHealth" dans la fiche de l'utilisateur                    |    |
| 1   | 1.2 Comment afficher l'option "Connexion via eHealth" dans la fiche de l'utilisateur ? | 2  |
| 1   | .1.3 Connexion via eHealth                                                             | 4  |
| 1.2 | Comment est indiquée une session eHealth active ?                                      | 7  |
| 1.3 | Comment démarrer une session eHealth via l'écran                                       | 9  |
| ~   |                                                                                        |    |
| C   | omment demander le certificat effeaith?                                                | 11 |
| 2.1 | Demande d'un certificat eHealth                                                        | 11 |
| 2.2 | Complétez une demande de certificat                                                    | 13 |
| 2.3 | Configurez votre certificat dans CGM Oxygen                                            | 14 |
| C   | omment renouveler le certificat eHealth ?                                              | 16 |
| 3.1 | Renouvelez votre certificat eHealth                                                    | 17 |
| 3.2 | Complétez votre demande de renouvellement                                              | 21 |
| 3.3 | Activez votre ETK (eHealth Encryption Token Key) de                                    |    |
|     | renouvellement                                                                         | 22 |
| 3.4 | Configurez votre certificat renouvelé dans CGM                                         |    |
|     | Oxygen                                                                                 | 23 |

Т

1

## 1 Comment démarrer une session eHealth?

Pour pouvoir commencer une session eHealth, le prestataire de soins sélectionné dans CGM Oxygen, doit disposer d'un certificat eHealth qu'il importe dans sa fiche du prestataire et importer les données de sa carte d'identité électronique lors de la connexion.

En outre, le numéro NISS et INAMI du prestataire de soins avec le certificat eHealth doit être enregistré.

Voir Comment demander le certificat eHealth?

Si ces conditons sont remplies, le prestataire peut démarrer une session eHealth

• immédiatement s'il se connecte à CGM Oxygen;

Voir Comment se connecter à CGM Oxygen via eHealth?

• ou via le bouton d'indication eHealth een bas d'une fenêtre dans CGM Oxygen;

Voir Comment est indiquée une session eHealth active ?

• ou via l'écran principal lors de la synchronisation des messages eHealth.

Voir Comment démarrer une session eHealth via l'écran principal?

## 1.1 Comment se connecter à CGM Oxygen via eHealth?

Si vous vous connectez à CGM Oxygen via eHealth, vous aurez déjà une session eHealth active au départ, que vous pourrez ensuite utiliser pour demander des données du patient. Par exemple, l'assurabilité, le consentement éclairé, le lien thérapeutique, le schéma de médication, le Sumehr, les notes de journal ou documents sur le hub. Vous n'aurez donc plus besoin de démarrer une session eHealth tout en utilisant CGM Oxygen, ce qui signifie un gain de temps.

Ci-dessous, nous expliquons comment se connecter via eHealth:

- <u>Comment demander le certificat eHealth?</u>
- Comment afficher l'option "Connexion via eHealth" dans la fiche de l'utilisateur ?
- Comment afficher l'option "Connexion via eHealth" dans la fiche de l'utilisateur ?
- Connexion via eHealth

#### 1.1.1 Activez "Connexion via eHealth" dans la fiche de l'utilisateur

L'option **Connexion via eHealth** apparaît dans la fiche de l'utilisateur si les conditions spécifiques sont remplies. Voir <u>Comment afficher l'option "Connexion via eHealth" dans la fiche de l'utilisateur ?</u>

- 1. Sélectionnez en haut le menu Extras et cliquez en bas sur le bouton Configuration.
- **2.** Cliquez à gauche dans la structure arborescente sur la flèche à gauche d'**Utilisateur** et sélectionnez l'utilisateur qui veut se connecter via eHealth.

| 😘   🗋 👻 봃 🐛 🔂 Utilisateur 1                                      |                                                                                                    | Co                        | nfiguration                                                                                                    | - 🗆 ×        |
|------------------------------------------------------------------|----------------------------------------------------------------------------------------------------|---------------------------|----------------------------------------------------------------------------------------------------|--------------|
| Création groupée d'utilisateurs Réinitialiser les option         | ons Copierles droits Copierles                                                                            | options                   |                                                                                                    |              |
| <ul> <li>▷ ☐ Agenda</li> <li>▷ ∅ Dossier comptabilité</li> </ul> | Nom Utilisa                                                                                               | teur 1                    |                                                                                                    |              |
| Imprimante                                                       | Profils                                                                                                   | Utilisateur principal 🗸 🗸 |                                                                                                    |              |
| Profil                                                           | Prestataires de soins                                                                                     | Vallor Vincent 🗸 \cdots   | Connexion via eHealth                                                                                                    |              |
| Utilisateur 1                                                    | Nom d'utilisateur                                                                                         | Utilisateur 1             | Connexion via eHealth                                                                                                    |              |
| Utilisateur 2                                                    | Valable du/au                                                                                             | 1/01/2000 ~               | Connectez-vous en vous authentifiant auprès d'eHealth.<br>Le prestataire de soins sélectionné doit disposer d'un certificat eHealth actif. |              |
|                                                                  | Restaurer le mot de passe                                                                                 | Vide 🗸                    |                                                                                                    |              |
|                                                                  | Mot de passe expire                                                                                       | 6 mois V                  | Dernier changement de mot de passe: 17/08/2021                                                                                             |              |
|                                                                  | Visible au démarrage                                                                                      |                           |                                                                                                    |              |
|                                                                  | Mot de passe                                                                                              | ۵ 🗱                       | Vide                                                                                                    |              |
|                                                                  | Retaper le mot de passe                                                                                   | ×                         |                                                                                                    |              |
|                                                                  | Au moins 8 caractères<br>Minuscules<br>Chiffres<br>Symboles<br>Administrateur<br>Accès à la boîte mail du | 2<br>2                    |                                                                                                    |              |
|                                                                  |                                                                                                    |                           | OK Annul                                                                                                    | er Appliquer |
|                                                                  |                                                                                                    | 🤍 🔂 🕐                     |                                                                                                    |              |

- **3.** Sélectionnez sous **Prestataires de soins** le prestataire de soins pour qui vous voulez activer la connexion via eHealth.
- 4. Cochez l'option Connexion via eHealth à droite de Prestataires de soins.

Si vous décochez un prestataire de soins dans la liste sous **Prestataires de soins**, ou si vous cochez un autre prestataire de soins dans la liste, une nouvelle vérification est effectuée pour savoir si l'option **Connexion via eHealth** peut être visible.

# 1.1.2 Comment afficher l'option "Connexion via eHealth" dans la fiche de l'utilisateur ?

L'option Connexion via eHealth apparaît dans les conditions suivantes :

• Uniquement visible lorsqu'un seul prestataire de soins est sélectionnés sous

3

**Prestataires de soins**. L'option n'apparaît pas lorsque plusieurs prestataires de soins de santé sont sélectionnés ou aucun prestataire de soins n'est sélectionné.

- Pour le prestataire de soins sélectionné, un certificat eHealth actif doit avoir été importé dans la fiche du prestataire de soins.
- Pour le prestataire de soins sélectionné, le numéro INAMI et NISS doit être enregistré dans la fiche du prestataire de soins.

Voir Configurez votre certificat dans CGM Oxygen

Si ce n'est pas le cas, des messages d'erreur apparaîtront. Voir ci-dessous.

#### Le certificat eHealth a expiré

| 🗥   🔄 🔻 🥌 👌 🍓 📇 Utilisateur 1                                                                                                    |                                                                                                    | Configuration                                                                                                    | - 🗆 ×                |
|----------------------------------------------------------------------------------------------------|----------------------------------------------------------------------------------------------------|----------------------------------------------------------------------------------------------------|----------------------|
| Création groupée d'utilisateurs Réinitialiser les opti                                                                                   | ons Copierles droits Copierle                                                                                                    | s options                                                                                                    |                      |
| <ul> <li>Agenda</li> <li>Dossier comptabilité</li> </ul>                                                                                 | Nom Utili                                                                                                    | sateur 1                                                                                                    |                      |
| <ul> <li>Dossier comptabilité</li> <li>Imprimante</li> <li>Profil</li> <li>Utilisatar</li> <li>Utilisatar</li> <li>Utilisatar</li> </ul> | Nom Utili<br>Profils<br>Prestataires de soins<br>Nom d'utilisateur<br>Valable du/au<br>Restaurer le mot de passe<br>Mot de passe<br>Retaper le mot de<br>Minuscules<br>Aumoins 8 caractère<br>Minuscules<br>Symboles<br>Administrateur<br>Accès à la boîte mail du | seter 1  Utilisateur principal  Decourt Nadine  Utilisateur 1  10/1/2000 Vide  S  Accun certificat eHealth Cetutilisateur ne pours se connecter via eHealth que si les conditions ci-dessus sort remples.  OK  s |                      |
|                                                                                                    |                                                                                                    |                                                                                                    | OK Annuler Appliquer |
|                                                                                                    |                                                                                                    | 😔 😳 😮                                                                                                    |                      |

#### Solution

Renouvelez le certificat eHealth pour le prestataire de soins sélectionné. Voir <u>Comment renouveler le certificat eHealth ?</u>

Numéro NISS non enregistré dans la fiche du prestataire

| Création groupée d'utilisateurs Réinitiali                                                                                      | ar les options Copier les droits Copier les options                                                                                                    |                       |  |
|----------------------------------------------------------------------------------------------------|----------------------------------------------------------------------------------------------------|-----------------------|--|
| Agenda     Dossier comptabilité     Jinprimante     Ponil     Utilisateur     Utilisateur I     Utilisateur I     Utilisateur I | Nom       Utilisateur 1         Profils       Utilisateur principal         Prestataires de soins       Decourt Nadrie         Nom d'utilisateur       Utilisateur 1         Valable du/au       1/01/2000 V         Mot de passe       Komexion via eHealth         Nom d'utilisateur       1/01/2000 V         Mot de passe existe       6 mois         Dernier changement de mot de passe       Valable au         Vable au       Connexion via eHealth         Nist de pas       Connexion via eHealth         Nist Sfait d'éfaut       Cet utilisateur ne pours se connecter via eHealth que si les conditions d-dessus so         X Au n       Majuscules         Symboles       Administrateur         Accès à la bolte mail du       Value | esse: 17/06/2021<br>X |  |
|                                                                                                    |                                                                                                    |                       |  |

#### Solution

Saisissez le numéro NISS dans la fiche du prestataire de soins sélectionné. Voir <u>Configurez votre certificat dans CGM Oxygen</u>.

#### Modification des données de l'utilisateur

Lors de l'édition des données de l'utilisateur, l'option **Connexion via eHealth** n'est pas automatiquement cochée lors de la sélection d'un prestataire de soins, pour qui tout est correctement configuré : certificat actif lié et numéro NISS enregistré dans la fiche du prestataire.

#### Création d'un nouvel utilisateur

Lors de la création d'un utilisateur, l'option **Connexion via eHealth** est automatiquement cochée lors de la sélection d'un prestataire de soins, pour qui tout est correctement configuré : certificat actif lié et numéro NISS enregistré dans la fiche du prestataire.

#### 1.1.3 Connexion via eHealth

- 1. Insérez votre carte d'identité électronique dans le lecteur de carte.
- 2. Démarrez CGM Oxygen.
- 3. Cochez l'option Connexion via eHealth dans la fenêtre de connexion.

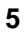

#### CGM Oxygen

| 1        |                   |                                               |     |                       |
|----------|-------------------|-----------------------------------------------|-----|-----------------------|
| CG       |                   | i∈N                                           |     | Ð 🖸                   |
|          |                   |                                               | 21  | I.1.8.0 ~ ©1993-2021  |
|          | _                 |                                               |     |                       |
| ()       | Utilisateur       | Utilisateur 1                                 |     |                       |
| Y        |                   | Connexion via eHealth                         |     |                       |
| ď        |                   | Cliquez sur "Connexion" ou diquez sur "Enter" |     |                       |
|          |                   | Connexion                                     |     | 12                    |
|          |                   |                                               | A   |                       |
| Synchron | iising Healthcare |                                               | CGM | CompuGroup<br>Medical |

- 4. Cliquez sur le bouton Connexion.
- 5. Entrez le mot de passe de votre certificat eHealth.

| eHealth: keystore X                   |       |
|---------------------------------------|-------|
| Provide the password of the keystore. |       |
| <u>O</u> K Cancel                     |       |
|                                       | C I I |
|                                       |       |
|                                       |       |
|                                       |       |

- **6.** Une fenêtre apparaît où vous devez enter le code PIN de votre carte d'identité électronique.
- 7. Si la connexion avec eHealth a été établie avec succès, CGM Oxygen s'ouvre.

Si vous vous déconnectez de CGM Oxygen, la session eHealth active sera terminée.

Si vous voulez vous connecter via eHealth, mais aucun lecteur de carte, ou

aucune carte d'identité électronique n'a été trouvé(e) ou si la connexion avec eHealth ne peut pas être établie, un message d'erreur apparaît. Vous pouvez alors désactiver l'option **Connexion via eHealth** et vous connecter avec votre nom d'utilisateur et mot de passe. Voir ci-dessous.

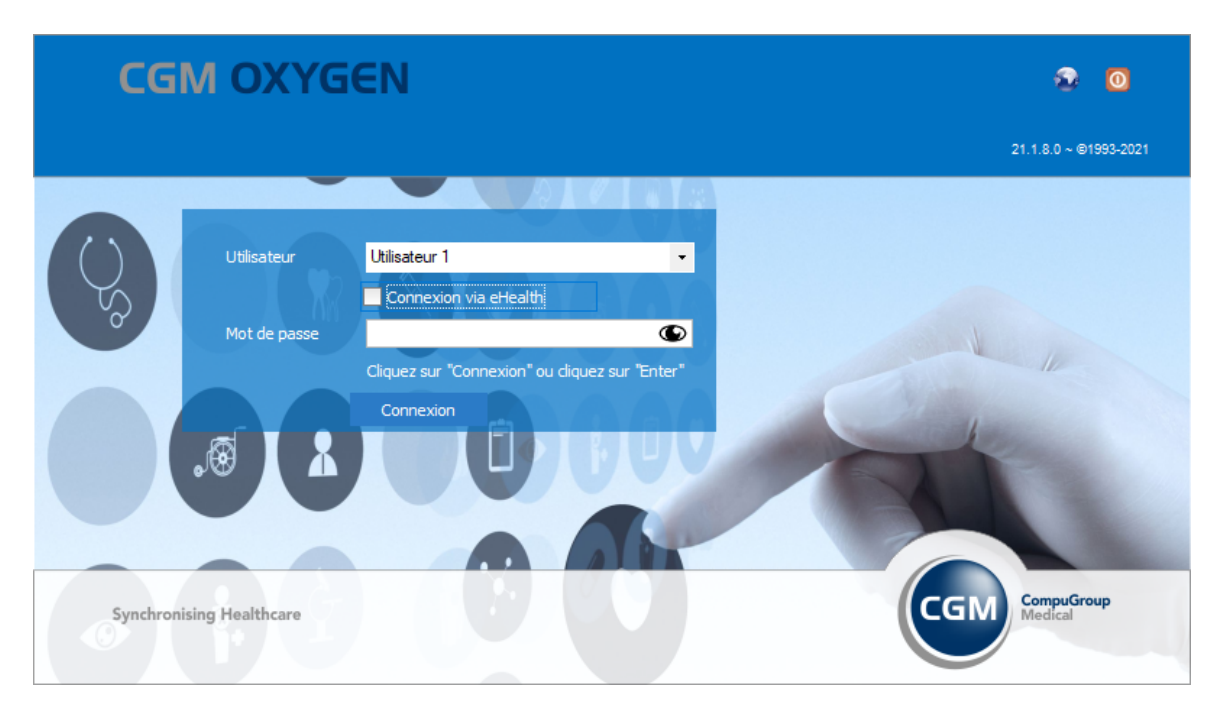

## 1.2 Comment est indiquée une session eHealth active ?

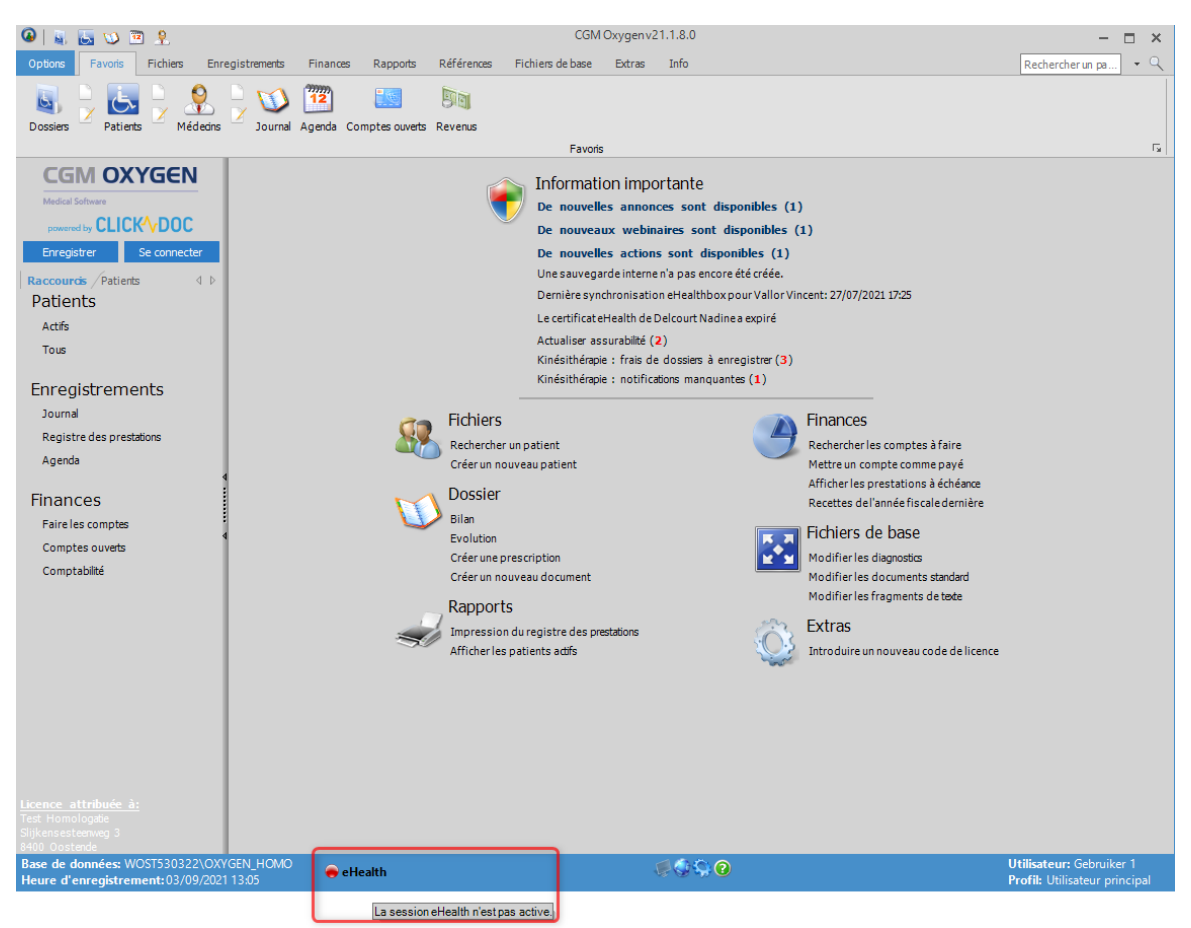

Si, en tant qu'utilisateur, vous disposez déjà d'une session eHealth active, une icône verte apparaît à gauche d'**eHealth** en bas de l'écran principal. Voir

Si, en tant qu'utilisateur, vous ne disposez pas d'une session eHealth active, une icône rouge apparaît à gauche d'**eHealth** en bas de l'écran principal.

Ce bouton est seulement visible si l'utilisateur se connecte via un prestataire de soins pour qui un certificat eHealth actif a été importé. Voir <u>Configurez votre certificat dans</u> <u>CGM Oxygen</u>.

Ce bouton est affiché en bas des fenêtres dans CGM Oxygen.

#### Démarrer une session eHealth via le bouton eHealth

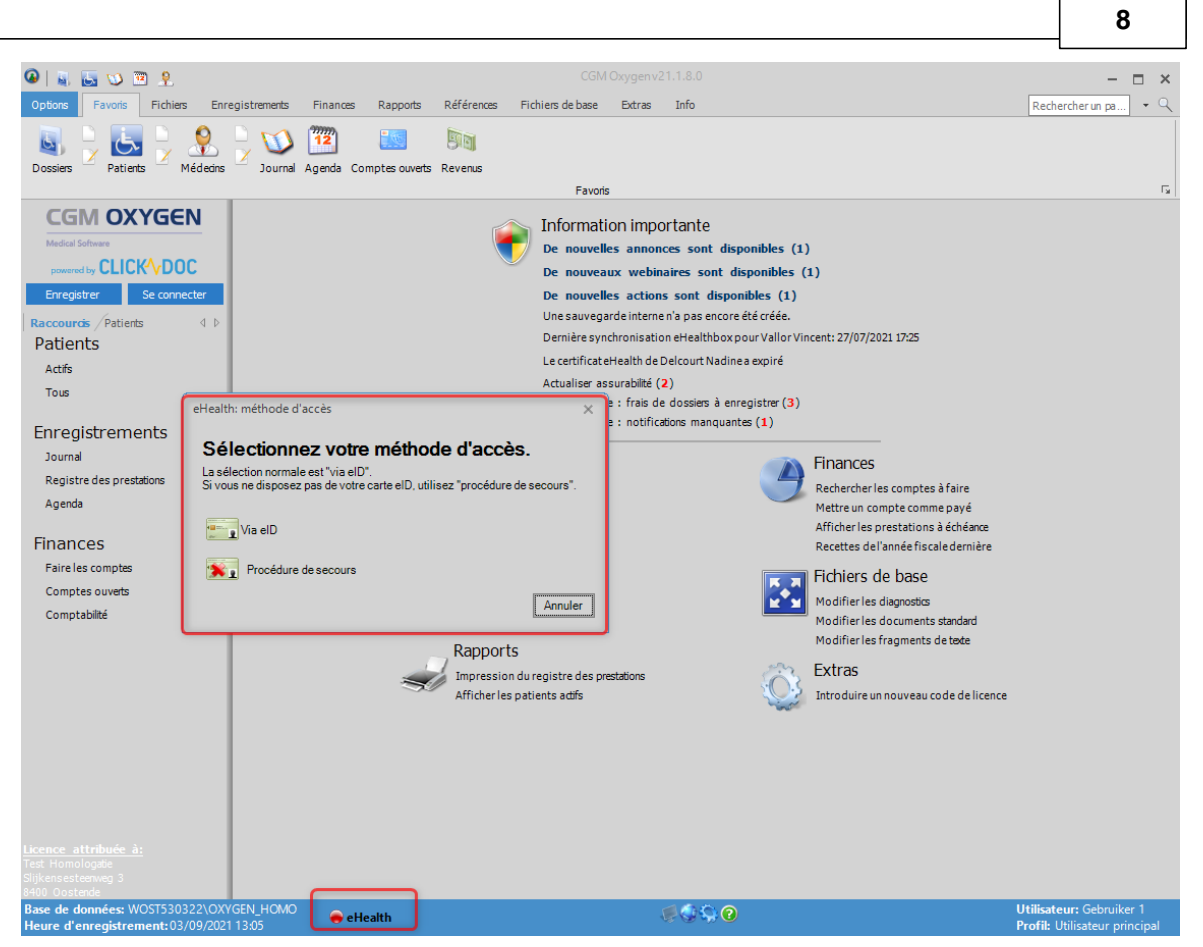

- Insérez votre carte d'identité électronique dans le lecteur de cartes, si vous ne l'avez pas déjà fait.
- 2. Cliquez sur le bouton eHealth avec le rond rouge à gauche du bouton.
- 3. Sélectionnez dans la fenêtre qui apparaît Via elD pour connecter avec eHealth.

Utilisez toujours votre carte d'identité électronique pour accéder à eHealth. Sauf en cas de problèmes avec votre carte d'identité électronique (elle est endommagée, vous l'avez oubliée), vous pouvez revenir à la procédure de secours. Afin de pouvoir utiliser la procédure de secours, vous devez introduire le mot de passe, que vous avez enregistré lors de votre demande du certificat eHealth. La session que vous ouvrez via la procédure de secours, se termine plus rapidement que celle que vous démarrez avec votre carte d'identité électronique.

- **4.** Une fenêtre apparaît dans laquelle vous devez saisir le mot de passe que vous avez enregistré lors de votre demande du certificat eHealth.
- 5. Une fenêtre apparaît dans laquelle vous devez saisir le code PIN de votre carte d'identité électronique.
- 6. Lors de la saisie du mot de passe correct et en cas de connexion réussie, le bouton devient vert.

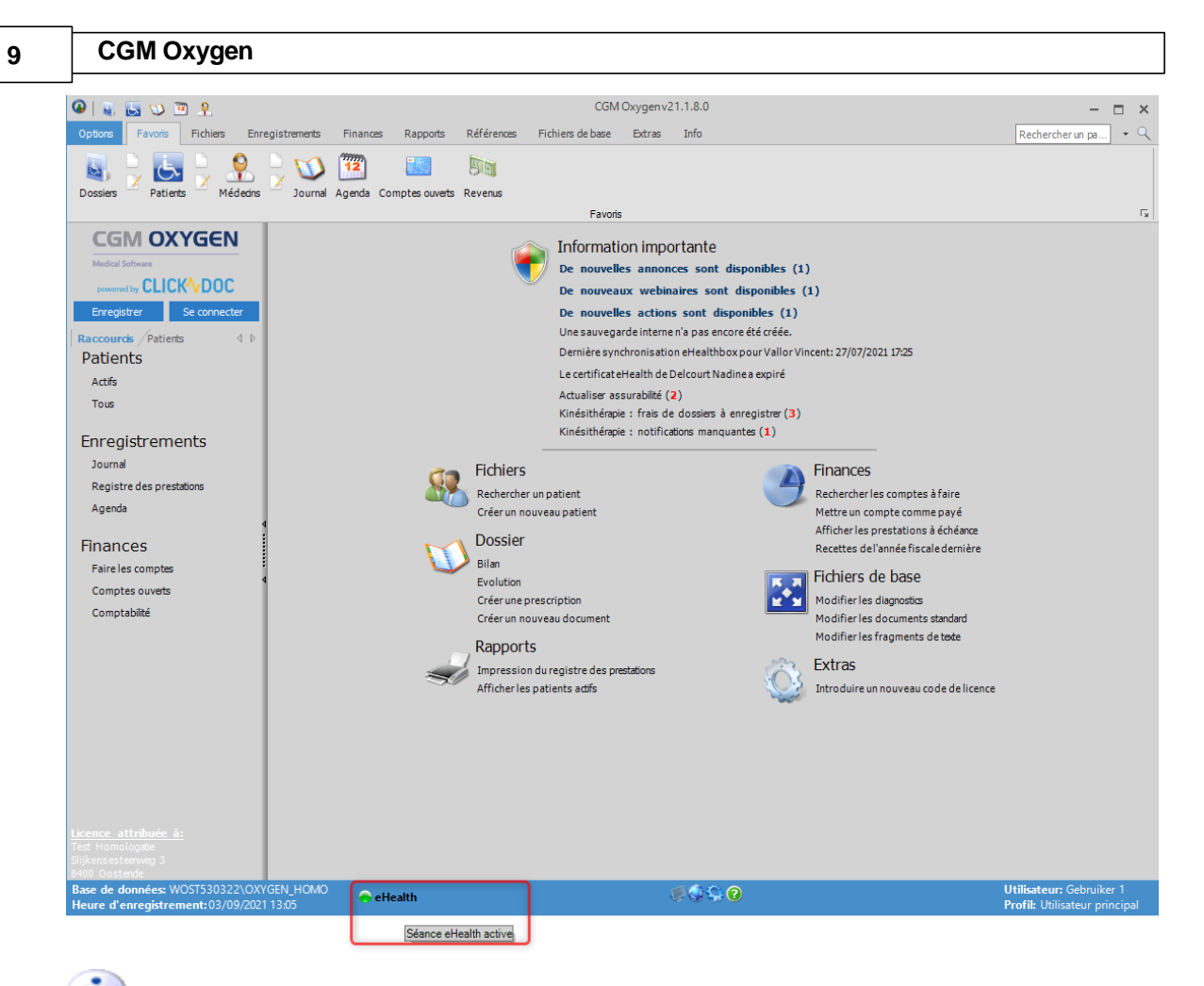

Si l'utilisateur se déconnecte, la session eHealth est automatiquement arrêtée. Si l'utilisateur se connecte via un prestataire de soins de santé pour lequel un certificat eHealth actif a été importé, une session eHealth doit être redémarrée via le bouton.

Toutes les 15 minutes, un contrôle est effectué pour vérifier si la session eHealth active pour le prestataire est toujours active.

## 1.3 Comment démarrer une session eHealth via l'écran principal ?

Via l'écran principal, vous pouvez immédiatement récupérer vos messages en créant une nouvelle session eHealth. Pour pouvoir commencer une session eHealth, le prestataire de soins sélectionné dans CGM Oxygen, doit disposer d'un certificat eHealth qu'il importe dans sa fiche du prestataire et importer les données de sa carte d'identité électronique lors de la connexion.

En outre, le numéro NISS et INAMI du prestataire de soins avec le certificat eHealth doit être enregistré.

Voir Configurez votre certificat dans CGM Oxygen.

- 1. Entrez votre carte d'identité électronique dans le lecteur de carte.
- 2. Démarrez CGM Oxygen de nouveau une fois que vous avez importé le certificat

eHealth dans la fiche du prestataire de soins.

3. Dans l'écran principal, cliquez sur le message Dernière synchronisation eHealthBox pour ... sous Information importante

![](_page_12_Picture_3.jpeg)

4. Cliquez sur le bouton Via elD pour commencer une session.

| eHealth: méthode d'accès                                                                                            | ×       |
|----------------------------------------------------------------------------------------------------|---------|
| Sélectionnez votre méthode d'accès.                                                                                 |         |
| La sélection normale est "via elD".<br>Si vous ne disposez pas de votre carte elD, utilisez "procédure de secours". |         |
| Via elD                                                                                                    |         |
| Procédure de secours                                                                                                |         |
| Annule                                                                                                    |         |
|                                                                                                    | <u></u> |

La procédure de secours est utilisée exceptionnellement si vous n'avez pas à portée de main votre carte d'identité électronique.

**5.** Vous êtes demandé d'entrer le mot de passe que vous avez saisi lors de votre demande du certificat eHealth.

| eHea                  | lth: keysto   | re ×             |
|-----------------------|---------------|------------------|
| Entrez le mot de pass | e du keystore |                  |
|                       | <u>о</u> к    | Ann <u>u</u> ler |

6. Après, vous pouvez entrer le code PIN de votre carte d'identité électronique.

11

## 2 Comment demander le certificat eHealth?

Afin d'introduire une demande de certificat eHealth, vous devez disposer de :

- d'une carte d'identité belge valide + code PIN
- d'un lecteur eID installé correctement
- de la version actuelle du logiciel eID (disponible sur http://eid.belgium.be/fr/)
- de la version actuelle de Java (télécharger Java sur <u>http://www.java.com/fr/download/</u>)

La demande du certificat eHealth comprend 3 phases :

- Demande d'un certificat eHealth
- <u>Complétez une demande de certificat</u>
- Configurez votre certificat dans CGM Oxygen

## 2.1 Demande d'un certificat eHealth

- 1. Accédez à <a href="http://www.ehealth.fgov.be/JWS/ETEE/etee-requestor\_fr.jnlp">http://www.ehealth.fgov.be/JWS/ETEE/etee-requestor\_fr.jnlp</a>.
- 2. Lancez l'application Java.
- **3.** Une fenêtre apparaît mentionnant les différentes exigences techniques devant être remplies pour une demande de certificat eHealth.
- 4. Cliquez sur Suivant.

|                    |                                                                                                    |           | 12        | 2       |
|--------------------|----------------------------------------------------------------------------------------------------|-----------|-----------|---------|
| eHea               | Ith Platform Belgium Certificate Manager - version 2021.1.2                                                                                                    | — C       |           | ×       |
| enu prin           | cipal.                                                                                                    |           |           | _       |
| tes votre          | choix :                                                                                                    | -O-Health |           |         |
|                    |                                                                                                    |           | Manuel ut | ilisate |
|                    |                                                                                                    |           | Taal      | 罰 v     |
| Nouvel<br>Re<br>Ro | e Demande<br>Demandez un nouveau certificat<br>Lancez le processus d'enregistrement eHealth dans le but d'obtenir vos certificats.<br>Complétez une demande de certificat<br>Complétez le processus d'enregistrement eHealth dans le but d'obtenir vos certificats. |           |           | ^       |
| Change             | ment de mot de passe                                                                                                    |           |           |         |
| 12                 | Modifiez le mot de passe de votre keystore<br>Vous devez sélectionner le keystore et connaître son ancien mot de passe.                                                                                                    |           |           |         |
| Renouv             | ellement                                                                                                    |           |           |         |
|                    | Renouvelez votre certificat eHealth<br>Renouvelez votre certificat eHealth pour continuer à utiliser les services de la plate-forme eHealth.                                                                                                    |           |           |         |
| <b>S</b>           | Complétez votre demande de renouvellement<br>Complétez votre demande de renouvellement et générez votre nouvel ETK.                                                                                                    |           |           |         |
| *                  | Activez votre ETK (eHealth Encryption Token Key) de renouvellement<br>Activez votre nouvel ETK et continuez à utiliser les services eHealth.                                                                                                    |           |           |         |
| Révoca             | tion                                                                                                    |           |           |         |
| THE YOU GO         |                                                                                                    |           |           | 14      |

- 5. Cliquez sur le bouton à gauche de **Demandez un nouveau certificat** pour démarrer une demande.
- 6. Lisez les conditions concernant le certificat eHealth et cliquez sur Suivant.
- 7. Insérez votre carte d'identité électronique dans le lecteur de cartes.
- 8. Après la lecture des données de votre carte d'identité, cliquez sur Suivant.
- 9. Sélectionnez l'option du certificat pour usage personnel et cliquez sur Suivant.
- 10.Entrez votre code PIN et cliquez sur OK.
- **11.**Introduisez dans la fenêtre suivante vos données de contact (adresse mail personnelle et numéro de téléphone). Cliquez sur **Suivant.**
- 12.Vérifiez dans la fenêtre suivante les données concernant votre demande de certificat eHealth. Cliquez sur **Suivant.**

Corrigez-les éventuellement en cliquant sur le bouton **Précédent** et en retournant vers les fenêtres précédentes.

**13.**Introduisez à nouveau le code PIN afin de signer la demande eHealth.

14. Configurez un mot de passe pour protéger votre certificat et confirmez ce mot de passe. Cliquez sur Suivant.

Ce mot de passe est important ! Chaque fois que voulez connecter avec eHealth ou MyCareNet pour ouvrir une session, ce mot de passe vous sera demandé. Si vous avez perdu votre mot de passe, vous ne serez plus capable de vous identifier pour

eHealth ou l'application MyCareNet. Vous devrez alors demander un autre certificat.

15.Cliquez de nouveau sur Suivant.

16.Cliquez sur le bouton Envoyer la demande de certificat à eHealth.

17.Si la demande a été envoyée avec succès, la dernière fenêtre apparaît. Cliquez sur Fermer.

## 2.2 Complétez une demande de certificat

- 1. Accédez à <a href="http://www.ehealth.fgov.be/JWS/ETEE/etee-requestor\_fr.jnlp">http://www.ehealth.fgov.be/JWS/ETEE/etee-requestor\_fr.jnlp</a>.
- 2. Lancez l'application Java.
- Une fenêtre apparaît mentionnant les différentes exigences techniques devant être remplies pour une demande de certificat eHealth (voir ci-dessus). Cliquez sur Suivant.

![](_page_15_Picture_9.jpeg)

- 4. Cliquez sur le bouton à gauche de Complétez une demande de certificat.
- 5. Introduisez le mot de passe que vous avez enregistré lors de la demande du certificat eHealth et cliquez sur Accéder au keystore.
- 6. Cliquez sur le bouton Installer votre certificat et lancez la création de votre eHealth ETK.
- 7. Si la demande de votre eHealth ETK a été enregistrée avec succès, la dernière fenêtre apparaît. Cliquez sur Fermer.

Pour pouvoir utiliser votre certificat eHealth, vous devez le configurer dans CGM Oxygen. Voir <u>Configurez votre certificat dans CGM Oxygen</u>.

## 2.3 Configurez votre certificat dans CGM Oxygen

Le certificat eHealth doit être importé dans la fiche de prestataire de soins de l'utilisateur.

En outre, le numéro NISS et INAMI du prestataire de soins avec le certificat eHealth doit être enregistré dans la fiche de prestataire de soins.

## Importation du certificat eHealth dans la fiche du prestataire de soins

- Sélectionnez dans l'écran principal le menu Fichiers et cliquez sur le bouton Prestataires de soins.
- **2.** Double-cliquez dans la liste sur le nom du prestataire à qui vous voulez donner accès à la plateforme eHealth.
- 3. Cliquez dans la fiche du prestataire sur l'onglet Info prestataire.

| Â.  È - <b>X</b> (© © Q ⊇ ⇒             | 🤱 🤱 🔄 CompuFit                             | Prestataire de           | e soins: Prestataire Test      | - 🗆 ×                                                 |
|-----------------------------------------|--------------------------------------------|--------------------------|--------------------------------|-------------------------------------------------------|
| 🔄 Dossier 🜔 Désactiver 🔍 Envoi de n     | nessages SMS                               |                          |                                | Rechercher 🗸 🔍                                        |
| Administratif <u>Info prestataire</u> S | Salaires Finances - Divers                 | Famille/Relations        | Divers                         |                                                       |
|                                         |                                            | Aucun certificat eHealth |                                |                                                       |
| Fiche de traitement Kinésithérapie      | Ŧ                                          |                          |                                |                                                       |
| Info prestataire                        |                                            |                          |                                |                                                       |
|                                         |                                            | 8                        |                                |                                                       |
| Kinésithérapeute Numéros INAMI          |                                            |                          |                                |                                                       |
| Définir kinésithérapie comme préférence | 1                                          |                          |                                |                                                       |
| Type de prestataire Kinésithérapeute    | <ul> <li>Définir comme kinésith</li> </ul> | érapeute par défaut      |                                |                                                       |
| eHealthBox activé Indépendant           |                                            |                          |                                |                                                       |
| Titulaire du cabinet Calcul des sala    | ires                                       |                          |                                |                                                       |
| Nouveau                                 |                                            |                          |                                |                                                       |
|                                         |                                            |                          |                                |                                                       |
|                                         |                                            |                          |                                |                                                       |
|                                         |                                            |                          |                                |                                                       |
|                                         |                                            |                          |                                |                                                       |
|                                         |                                            |                          |                                |                                                       |
|                                         |                                            |                          |                                |                                                       |
|                                         |                                            |                          |                                |                                                       |
|                                         |                                            |                          |                                |                                                       |
|                                         |                                            |                          | ОК                             | Annuler Appliquer                                     |
| ID: 1196<br>5/5                         | - Ç 🔆 🎘 🖥 ᡷ 😮                              |                          | Création: Com<br>Modification: | puFit, 30/09/2021 11:11<br>CompuFit, 30/09/2021 11:11 |

- 4. Cliquez en haut à droite sur le bouton avec le texte rouge Aucun certificat eHealth.
- 5. Sélectionnez le dossier "keystore" dans lequel se trouve le certificat, sélectionnez le

fichier du certificat et cliquez à droite sur le bouton Ouvrir.

🗸 La taille du fichier du certificat eHealth devrait être environ 8 Mo.

Si, par exemple, le fichier n'indique que 4 Mo, ce n'est probablement pas le fichier correct.

**6.** Si le certificat eHealth est importé avec succès, le texte vert **Certificat eHealth** apparaît sur le bouton, suivi de la date d'expiration de la validité du certificat.

| 🐣   🗋 🝷 🕌   🤇       | ;;;;;;;;;;;;;;;;;;;;;;;;;;;;;;;;;;;;;; | 👗 👗 🖻          | CompuFit               | Prestataire o            | le soins: Vallor Vincent |            | - 🗆 > | <  |
|---------------------|----------------------------------------|----------------|------------------------|--------------------------|--------------------------|------------|-------|----|
| Dossier බ           | Envoi de messages SMS                  |                |                        |                          |                          | Rechercher | - 0   | 2  |
| Administratif       | Info prestataire                       | Salaires       | Finances - Divers      | Famille/Relations        | Divers                   |            |       |    |
|                     |                                        |                | Certifi                | cat eHealth (01/04/2022) | ×                        |            |       | ÷. |
| Fiche de traitement | Kinésithérapie,                        | Podologie, Pse | eudocode 🔻             |                          |                          |            |       | Ш  |
| Info prestataire    |                                        |                |                        |                          |                          |            |       | Ш  |
|                     |                                        |                |                        | 😹                        |                          |            |       | Ш  |
| Kinésithérape       | ute Numéros INAM                       | I              |                        |                          |                          |            |       | Ш  |
| Oéfinir kinésiti    | hérapie comme préférer                 | ice            |                        |                          |                          |            |       | Ш  |
| Type de prestatair  | re Kinésithérapeute                    | Ŧ              | Définir comme kinésith | érapeute par défaut      |                          |            |       | Ш  |
| eHealthBox ad       | ctivé 📃 Indépendar                     | t              |                        |                          |                          |            |       |    |
| 🗌 Titulaire du ca   | abinet 📃 Calcul des s                  | alaires        |                        |                          |                          |            |       |    |

Cliquez sur la croix noire à droite de l'affichage vert du certificat eHealth pour éventuellement le supprimer.

# Enregistrement du numéro NISS et INAM dans la fiche de prestataire de soins

- Sélectionnez dans l'écran principal le menu Fichiers et cliquez sur le bouton Prestataires.
- 2. Double-cliquez dans la liste sur le nom du prestataire avec le certificat eHealth.
- 3. Enregistrez sous l'onglet Administratif le numéro NISS du prestataire.

| Dossier 📩 Envo   | i de messages SMS |          |                   |          |               |             |              |               | Rechercher |
|------------------|-------------------|----------|-------------------|----------|---------------|-------------|--------------|---------------|------------|
| Administratif In | fo prestataire    | Salaires | Finances          | - Divers | Famille/Relat | tions       | Divers       |               |            |
| Nom              | Vallor            |          |                   | Né le    |               | 17/03/19    | 975 🔻        | 46 a 1 m et 6 | i          |
| Prénoms          | Vincent           |          |                   | Sexe     |               | Homme       |              | ,             | -          |
| Initiales        | VV                |          |                   | Langu    | ie            | Néerland    | lais         |               | -          |
| Formule d'appel  | М                 |          | Catégorie         |          |               | <b>*</b> ·· | ••••         |               |            |
| Correspondance   | Google maps       | Cabine   | et 🔻              | Spéci    | alisation     |             |              | 4             |            |
| Adresse          |                   |          |                   |          |               |             |              |               |            |
| Commune          |                   |          | <b>*</b>          | Туре     | de contact    | Prestata    | ire de soins |               | ·          |
| Téléphone 1      |                   |          | - + +             |          |               |             |              |               |            |
| GSM              |                   |          | - + <b>+</b> -    |          |               |             |              |               |            |
| email            |                   |          | - + <b>&gt;</b> - |          |               |             |              |               |            |
|                  |                   |          |                   |          |               |             |              |               |            |

4. Cliquez sur l'onglet Info prestataire.

| 🕂   🗋 - 🗱 I 😋 🤤 🔍 😜            | ی 🕹 🕹 😂                | CompuFit          | Prestataire                  | de soins: Vallor Vincent |  |  |  | × |  |
|--------------------------------|------------------------|-------------------|------------------------------|--------------------------|--|--|--|---|--|
| Lossier Rechercher             |                        |                   |                              |                          |  |  |  |   |  |
| Administratif Info prest       | ataire Salaires        | Finances - Divers | Famille/Relations            | Divers                   |  |  |  |   |  |
|                                |                        | Cer               | tificat eHealth (01/04/2022) | x                        |  |  |  | * |  |
| Fiche de traitement Kinésit    | hérapie, Podologie, Ps | eudocode 🔻        |                              |                          |  |  |  |   |  |
| Info prestataire               |                        |                   |                              |                          |  |  |  |   |  |
| _                              |                        |                   | 8                            |                          |  |  |  |   |  |
| Kinésithérapeute Numéros INAMI |                        |                   |                              |                          |  |  |  |   |  |
| Nouveau                        |                        |                   |                              |                          |  |  |  |   |  |
| Date de 🔻 Date de fin          | N° INAMI               | Conventionné      |                              |                          |  |  |  |   |  |
| 22/04/20 🔻                     | 5/38861/71/521         |                   | *                            |                          |  |  |  |   |  |
|                                |                        |                   |                              |                          |  |  |  |   |  |

- Cliquez sur l'onglet Numéros INAMI à droite du type de prestataire pour lequel le prestataire est compétent.
- **6.** Entrez le numéro INAMI à droite de la date de début de la période pendant laquelle le prestataire est conventionné.

## 3 Comment renouveler le certificat eHealth ?

Vous ne pouvez renouveler un certificat eHealth que si vous possédez déjà un certificat eHealth.

Afin de renouveler un certificat eHealth, vous devez disposer de :

- d'une carte d'identité belge valide + code PIN
- d'un lecteur eID installé correctement
- de la version actuelle du logiciel eID (disponible sur http://eid.belgium.be/fr/)
- de la version actuelle de Java (télécharger Java sur

#### 17 CGM Oxygen

http://www.java.com/fr/download/)

La procédure de renouvellement se compose de 3 étapes que vous effectuez via <u>http://www.ehealth.fgov.be/JWS/ETEE/etee-requestor\_fr.jnlp.</u>

- <u>Renouvelez votre certificat eHealth</u>
- <u>Complétez votre demande de renouvellement</u>
- Activez votre ETK (eHealth Encryption Token Key) de renouvellement

![](_page_19_Picture_6.jpeg)

Ensuite, configurez le certificat renouvelé dans CGM Oxygen.

<u>Configurez votre certificat renouvelé dans CGM Oxygen</u>

#### 3.1 Renouvelez votre certificat eHealth

- 1. Lancez l'application <a href="http://www.ehealth.fgov.be/JWS/ETEE/etee-requestor\_fr.jnlp">http://www.ehealth.fgov.be/JWS/ETEE/etee-requestor\_fr.jnlp</a>.
- 2. L'application de Java démarre.

| Do you want                                   | to run this                            | application?                                                                                                    |
|-----------------------------------------------|----------------------------------------|----------------------------------------------------------------------------------------------------|
|                                               | Name:                                  | eHealth Certificate Manager                                                                                      |
| <u>S</u>                                      | Publisher:                             | eHealth-platform                                                                                                 |
|                                               | Location:                              | https://www.ehealth.fgov.be                                                                                      |
| This application will<br>information at risk. | run with unrestri<br>Run this applicat | icted access which may put your computer and personal<br>ion only if you trust the location and publisher above. |
| Do not show th                                | is again for apps                      | from the publisher and location above                                                                            |
| More Infor                                    | mation                                 | Run Cancel                                                                                                    |

## 3. Cliquez sur le bouton Run.

| ••• eHealth Platform Belgium Certificate Manager - version 2021.1.2                                                                                                    |                                      | ×                     |            |
|----------------------------------------------------------------------------------------------------|--------------------------------------|-----------------------|------------|
| Avant de commencer<br>Veuillez lire les informations suivantes :                                                                                                    |                                      | -                     |            |
| Demande d'un certificat eHealth.         Pour pouvoir exécuter votre demande de certificat, contrôlez que votre ordinateur soit prêt :         • JAVA runtime (JRE, version 1.6 ou plus récente) doit être installé sur votre ordinateur         • Si vous êtes belge, ou vous résidez en Belgique, votre lecteur eID doit être correctement installé incluant le logiciel eID ( <u>http://eid.t</u> Et ayez à portée de main :         • Votre carte eID avec code PIN pour authentification et signature électronique         • Numéro(s) d'entreprise de soins de santé         Pharmaciens : Quand vous demandez un certificat au nom d'une pharmacie :         numéro INAMI de la pharmacie (8 premiers chiffres)         • Pour une demande de certificat au nom d'une organisation, vous avez besoin d'une adresse e-mail générique et d'une adresse e-mai         • Choisissez des mots de passe différents pour le "certificat d'organisation" et le "certificat personnel"         Les 2 étapes de la procédure devront être effectuées sur le même ordinateur. | <u>velqium.be</u> )<br>iil personnel | nuel utilisat<br>Taal | <u>eur</u> |

18

#### 4. Appuyez sur Suivant.

| •• | eHealth Platform Belgium Certificate Manager - version 2021.1.2                                                                                                |                  | Х      |
|----|----------------------------------------------------------------------------------------------------|------------------|--------|
| м  | enu principal.                                                                                                    |                  |        |
| Fa | ites votre choix :                                                                                                    |                  |        |
|    |                                                                                                    |                  |        |
|    |                                                                                                    | <u>Manuel ut</u> | tilisa |
|    |                                                                                                    | Taa              | ſ      |
|    | Demandez un nouveau certificat<br>Lancez le processus d'enregistrement eHealth dans le but d'obtenir vos certificats.                                          |                  | ^      |
|    | Complétez une demande de certificat<br>Complétez le processus d'enregistrement eHealth dans le but d'obtenir vos certificats.                                  |                  |        |
| 1  | Changement de mot de passe<br>Modifiez le mot de passe de votre keystore<br>Vous devez sélectionner le keystore et connaître son ancien mot de passe.          |                  |        |
|    | Renouvellement<br>Renouvelez votre certificat eHealth<br>Renouvelez votre certificat eHealth pour continuer à utiliser les services de la plate-forme eHealth. |                  |        |
|    | Complétez votre demande de renouvellement<br>Complétez votre demande de renouvellement et générez votre nouvel ETK.                                            |                  |        |
|    | Activez votre ETK (eHealth Encryption Token Key) de renouvellement<br>Activez votre nouvel ETK et continuez à utiliser les services eHealth.                   |                  |        |
|    | Révocation                                                                                                    |                  |        |
| 1  | Révocation de votre certificat ellealth                                                                                                    |                  |        |

## 5. Cliquez sur le bouton à gauche de Renouvelez votre certificat eHealth.

| •• eHealth Platform Belgium Certificate Manager - version 2021.1.2                                                                                                    | _                                                                                               |                                                          | $\times$       |
|----------------------------------------------------------------------------------------------------|-------------------------------------------------------------------------------------------------|----------------------------------------------------------|----------------|
| Conditions d'utilisation des certificats eHealth Il s'agit des conditions d'utilisation des certificats eHealth.                                                                                                    | 0-Health                                                                                        | -                                                        |                |
| Conditions générales relatives aux certificats eHealth                                                                                                    |                                                                                                 | Manu                                                     | el utilisateur |
| Le certificat eHealth doit être considéré comme un passeport numérique pour une personne physique, une personn<br>fait. Le certificat eHealth doit dès lors être traité avec les précautions nécessaires, afin d'éviter tout abus de cette<br>Il existe deux types de certificats:                                                                                                    | e morale ou une ass<br>identité.                                                                | ociation de                                              |                |
| <ul> <li>Certificat de production: ne peut être demandé que par les prestataires de soins ou des institutions qui si santé belge:         <ul> <li>O les prestataires de soins ne peuvent demander qu'un seul certificat,</li> <li>O les organismes de soins de santé peuvent demander plusieurs certificats. La limite est de 10 certificat Plate-forme eHealth pourrait prendre des sanctions pour le non-respect de cette limite.</li> </ul> </li> <li>Certificat d'acceptation : peut être demandé par les prestataires de soins de santé ou institutions de soin IT et les développeurs de logiciels pour les applications au service des prestataires de soins de santé et in limite a été fixée pour le nombre de cas de tests pouvant être demandés à la Plate-forme eHealth.</li> </ul> | ont actifs dans le se<br>ats. Au-delà de cett<br>1s de santé, par les<br>1stitutions de soins ( | ecteur de<br>e limite, la<br>intégrateur:<br>de santé. U | s<br>ne        |
| Tous ceux qui demandent ou utilisent un certificat eHealth (dénommés ci-après « titulaires du certificat »), tant à tit<br>compte d'une personne morale ou d'une association de fait, sont soumis aux conditions suivantes:<br>• Le demandeur d'un certificat eHealth doit avoir connaissance de l'utilisation de certificats numériques et d<br>(PKI). Si nécessaire, le demandeur doit se faire informer ou conseiller à ce propos par des experts.<br>Afficher le contrat                                                                                                    | re personnel qu'au<br>de l'Infrastructure Cl<br>< Précédent                                     | nom et pour<br>és Publique<br>Suivar                     | rle<br>s ↓     |

- 6. Appuyez sur Suivant pour accepter les conditions générales
- 7. Veuillez insérer votre carte d'identité électronique belge dans le lecteur de carte et appuyez sur Suivant.
- Choisissez votre certificat eHealth (.p12) en appuyant sur le bouton Sélectionner mon keystore ou Changer le keystore.

Vous pouvez reconnaître votre certificat eHealth à l'aide de votre numéro de registre national.

9. Appuyez sur Suivant.

10.Entrez le mot de passe de votre certificat eHealth.

11. Appuyez sur Accéder au keystore.

12. Entrez votre code PIN de votre carte d'identité électronique et appuyez sur OK.

13. Vérifiez vos données de contact et appuyez ensuite sur Suivant.

Vous devez remplir au moins une adresse électronique et un numéro de téléphone.

14. Appuyez sur Suivant.

**15.**Entrez à nouveau le code PIN de votre carte d'identité électronique et appuyez sur **OK**.

**16.**Remplissez le mot de passe de votre nouveau certificat eHealth.

Vous pouvez si vous le voulez réutiliser le mot de passe de votre ancien certificat eHealth.

17.Confirmez votre mot de passe.

18. Appuyer sur Suivant.

19. Appuyer sur Suivant.

20.Appuyez sur le bouton Envoyer la demande de renouvellement du certificat eHealth.

21.Appuyer sur OK

Si la procédure est réussie, vous recevrez après quelques minutes, deux courriels de confirmation. Dans le deuxième courriel, vous recevrez le délai nécessaire pour que votre certificat eHealth soit disponible : après ce délai, vous pourrez passer à l'étape 2 : <u>Complétez votre demande de renouvellement</u>.

#### 21 CGM Oxygen

## 3.2 Complétez votre demande de renouvellement

1. Lancez l'application <u>http://www.ehealth.fgov.be/JWS/ETEE/etee-requestor\_fr.jnlp</u>.

#### 2. Appuyez sur Suivant.

![](_page_23_Picture_4.jpeg)

- 3. Appuyez sur le bouton à gauche de Complétez votre demande de renouvellement.
- **4.** Sélectionnez votre certificat eHealth renouvelé (.p12) en appuyant sur **Sélectionner mon keystore** ou **Changer le keystore**.

Vous pouvez reconnaître votre certificat eHealth renouvelé à l'aide de la date de votre certificat eHealth.

- 5. Cliquez sur Suivant.
- Entrez le mot de passe de votre certificat eHealth que vous avez défini lors de l'étape 1 <u>Renouvelez votre certificat eHealth</u>.
- 7. Appuyez sur le bouton Ouvrir keystore.
- 8. Cliquez sur Installer votre certificat renouvelé et lancer le renouvellement de votre ETK.
- 9. Appuyez sur OK.

## 3.3 Activez votre ETK (eHealth Encryption Token Key) de renouvellement

1. Lancez l'application <u>http://www.ehealth.fgov.be/JWS/ETEE/etee-requestor\_fr.jnlp</u>.

#### 2. Appuyez sur Suivant.

![](_page_24_Picture_3.jpeg)

- 3. Appuyez sur le bouton à gauche de Activez votre ETK (eHealth Encryption Token Key) de renouvellement.
- Sélectionnez votre certificat eHealth renouvelé (.p12) en appuyant sur Sélectionner mon keystore ou Changer le keystore. Choisissez le certificat le plus récent et appuyez sur le bouton Open ou Ouvrir.

Assurez-vous de sélectionner le certificat eHealth le plus récent correspondant à l'utilisateur en cours dans CGM Oxygen ! Vous pouvez reconnaître votre certificat eHealth renouvelé à l'aide de la date de votre certificat.

- 5. Cliquez sur Suivant.
- Entrez le mot de passe de votre certificat eHealth que vous avez défini lors de l'étape 1 <u>Renouvelez votre certificat eHealth</u>.
- 7. Appuyez sur le bouton Accédez au keystore.
- 8. Cliquez sur Activez votre ETK.

#### 9. Appuyez sur OK.

Votre certificat eHealth est de nouveau valide pour 39 mois. Pour utiliser votre certificat eHealth renouvelé, vous devrez le configurer à nouveau dans CGM Oxygen. Voir <u>Configurez votre certificat renouvelé dans CGM Oxygen</u>.

## 3.4 Configurez votre certificat renouvelé dans CGM Oxygen

- 1. Sélectionnez dans l'écran principal le menu Fichiers et en bas sur Prestataires de soins.
- **2.** Double-cliquez dans la liste sur le nom du prestataire à qui vous voulez donner accès à la plateforme eHealth.
- 3. Cliquez sur l'onglet Info prestataire.

| 🐣   🗋 🗸 😫 🕼 😋 🔍 🐑 🕄   븛   🤱 🤱 🔤 CompuFit 🛛 🦳 Prestataire de soins: Vallor Vincent 🛛 🔹 |                                   |               |                   |                   |        |  | - 0 | × |  |  |
|---------------------------------------------------------------------------------------|-----------------------------------|---------------|-------------------|-------------------|--------|--|-----|---|--|--|
| S Dossier Rechercher -                                                                |                                   |               |                   |                   |        |  |     |   |  |  |
| Administratif                                                                         | <u>Info prestataire</u>           | Salaires      | Finances - Divers | Famille/Relations | Divers |  |     |   |  |  |
|                                                                                       | Certificat eHealth (01/04/2022) × |               |                   |                   |        |  |     |   |  |  |
| Fiche de traitement                                                                   | Kinésithérapie,                   | Podologie, Ps | eudocode 🔻        |                   |        |  |     |   |  |  |
| Info prestataire                                                                      |                                   |               |                   |                   |        |  |     |   |  |  |
|                                                                                       |                                   |               |                   | *                 |        |  |     |   |  |  |
| Kinésithérape                                                                         | Numéros INAN                      | 11            |                   |                   |        |  |     |   |  |  |
| Définir kinésithérapie comme préférence                                               |                                   |               |                   |                   |        |  |     |   |  |  |
| Type de prestataire Kinésithérapeute 🔻 🗹 Définir comme kinésithérapeute par défaut    |                                   |               |                   |                   |        |  |     |   |  |  |
| 🗹 eHealthBox activé 🗌 Indépendant                                                     |                                   |               |                   |                   |        |  |     |   |  |  |
| Titulaire du ca                                                                       | binet 📃 Calcul des s              | alaires       |                   |                   |        |  |     |   |  |  |

- **4.** Cliquez en haut à droite sur le bouton avec le texte vert **Certificat eHealth** suivi de la date d'expiration de la validité du certificat.
- 5. Sélectionnez le dossier "keystore" dans lequel se trouve le certificat, sélectionnez le fichier du certificat et cliquez en bas sur le bouton **Ouvrir**.

Assurez-vous de sélectionner le certificat eHealth le plus récent correspondant à l'utilisateur en cours dans CGM Oxygen ! Vous pouvez reconnaître votre certificat eHealth renouvelé à l'aide de la date de votre certificat.

6. Si le certificat eHealth est importé avec succès, le texte vert Certificat eHealth apparaît sur le bouton, suivi de la date d'expiration de la validité du nouveau certificat.